## 關閉 Windows Update 自動更新功能

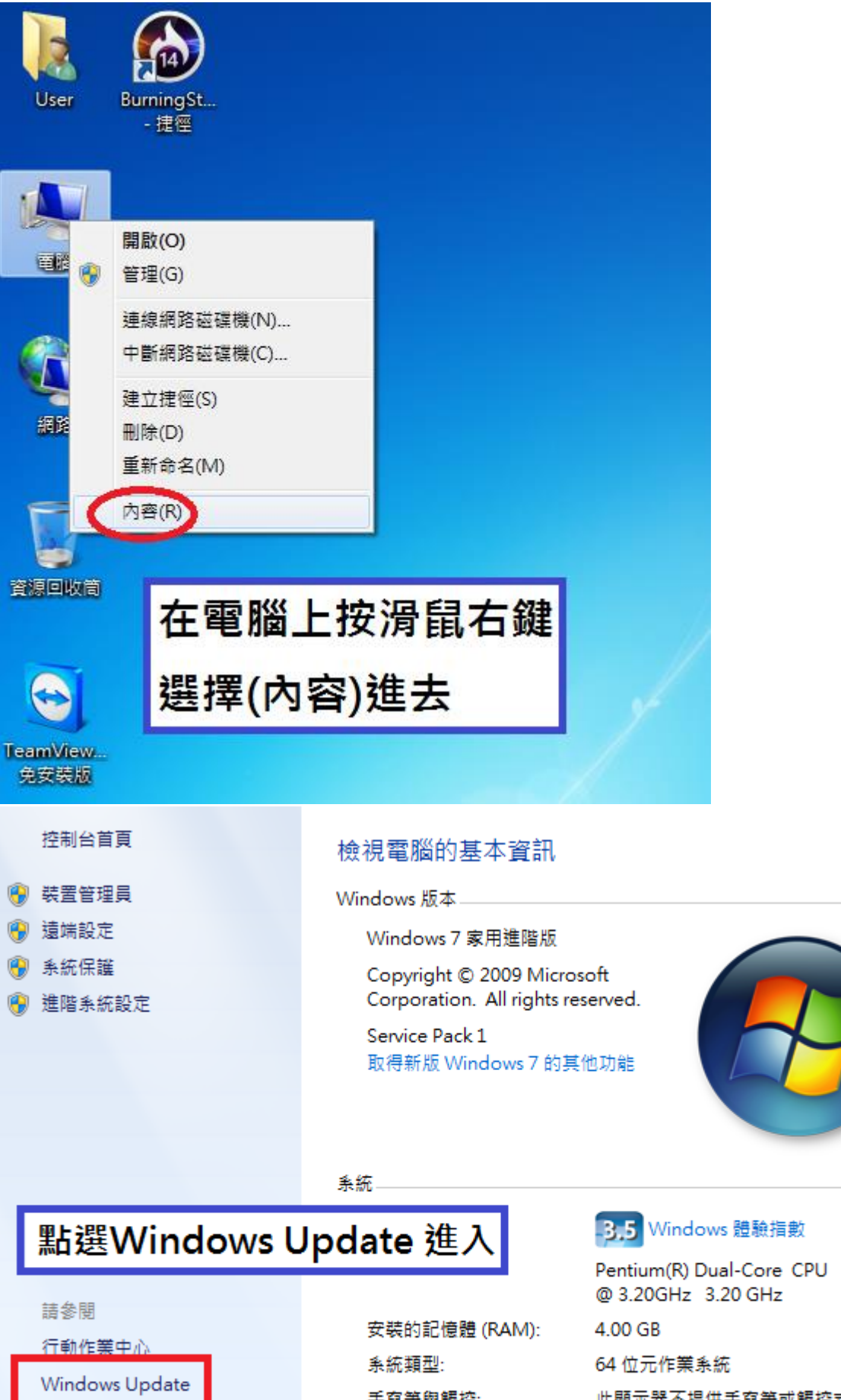

效能資訊及工具

手寫筆與觸控:

E6700 此顯示器不提供手寫筆或觸控式輸入功

龍。

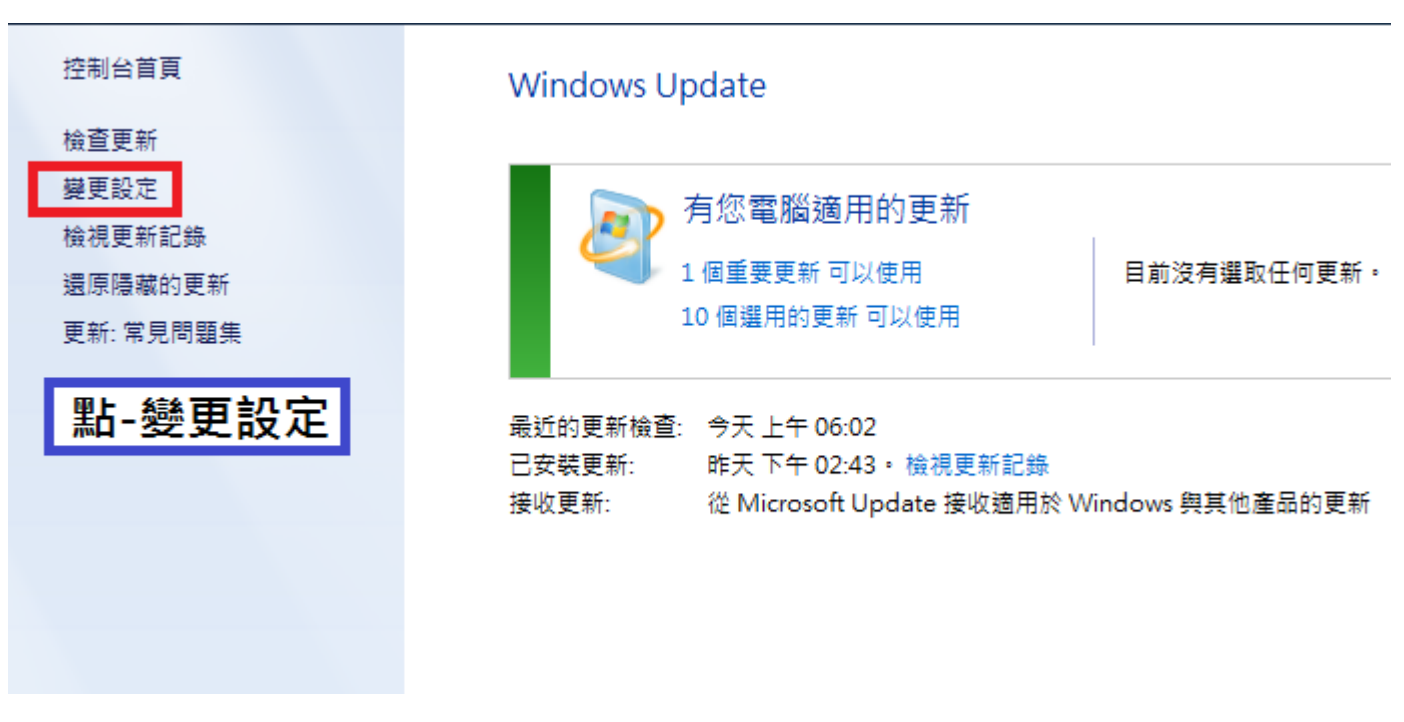

## 選擇 Windows 安裝更新的方式。

當您的電腦上線時,Windows 可以使用這些設定自動檢查並安裝重要更新。有可用的更新時,您也可以在關機之前安裝。

| 自動更新如何協助我?                                                 | 重要更新改成                  |  |  |  |  |
|------------------------------------------------------------|-------------------------|--|--|--|--|
| 重要更新(I)<br>● 永遠不檢查更新(不建議)                                  | 永遠不 <mark>檢查更新</mark>   |  |  |  |  |
| 安裝新的更新(N): 每天   ▼ 的(A) 上午 03:00                            | Ŧ                       |  |  |  |  |
|                                                            |                         |  |  |  |  |
| ▼ 建长连霉之新英区伐至安全新的分支付日间(1)<br>可以安裝更新的人員                      |                         |  |  |  |  |
| Microsoft Update<br>I 提供給我 Microsoft 產品的更新,並在我更新 Windows B | 時檢查新的選用 Microsoft 軟體(G) |  |  |  |  |

軟體通知-

Impact of the state of the state of the

注意: Windows Update 可能會在檢查其他更新之前,先自動進行自我更新。請閱讀我們的<u>線上隱私權聲明</u>。

## 設定完成按下(確定)即可

106/11/15 Windows 更新後,解決點陣印表機不能列印問題

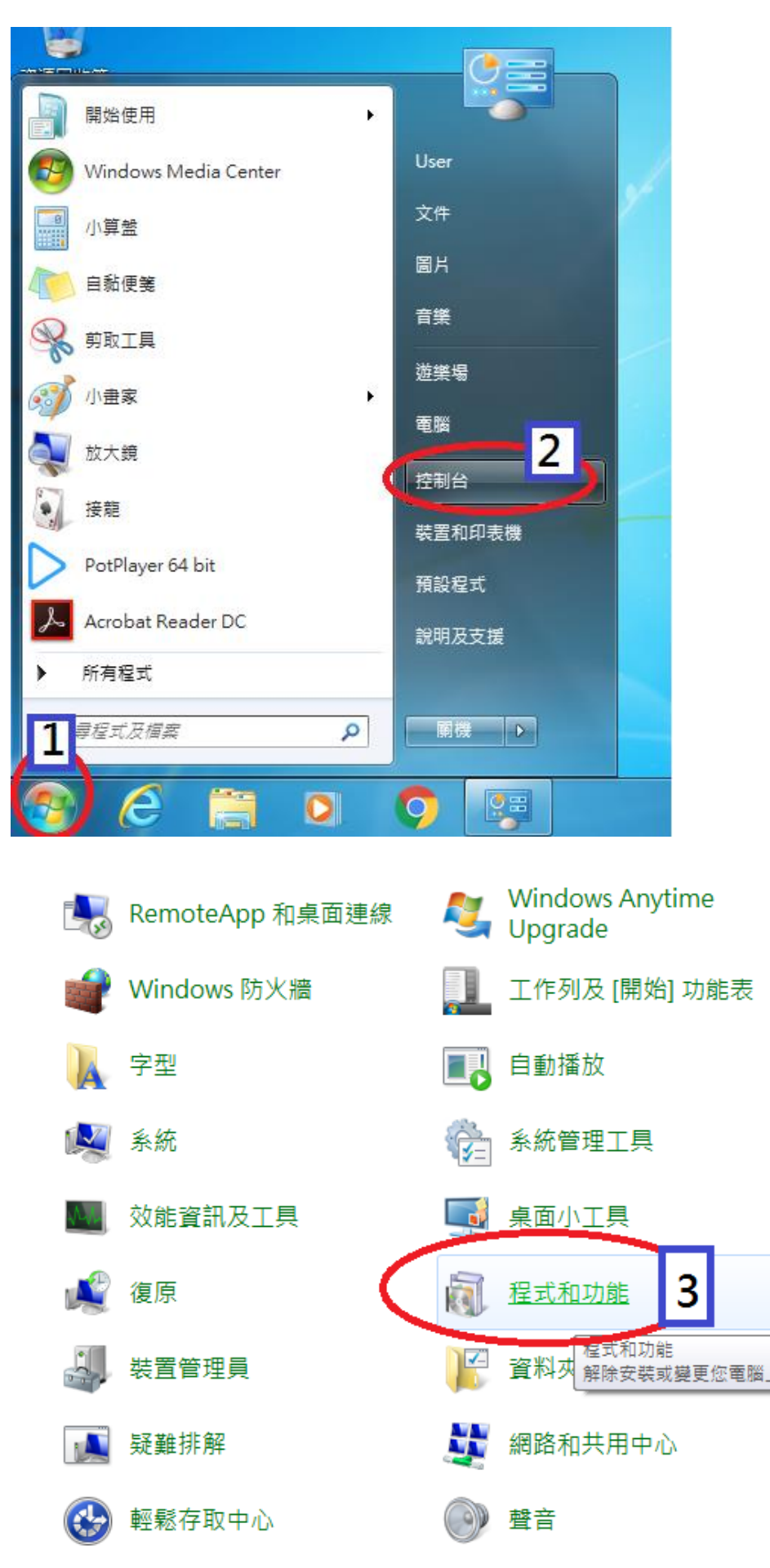

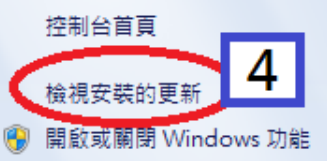

控制台首頁

## 解除安裝或變更程式

若要解除安裝程式,請從清單選取程式,然後按一下 [解除安裝]、[變更] 或 [修復]。

| 組合管理 ▼                                                      |                            |
|-------------------------------------------------------------|----------------------------|
| 名稱 ^                                                        | 發行者                        |
| Adobe Acrobat Reader DC - Chinese Traditional               | Adobe Systems Incorporated |
| Adobe Flash Player 27 ActiveX                               | Adobe Systems Incorporated |
| 💿 Google Chrome                                             | Google Inc.                |
| ■IDC憑證元件 2.03                                               | 衛生福利部中央健康保險署               |
| 5 Microsoft .NET Framework 4.7                              | Microsoft Corporation      |
| S Microsoft Office Professional Plus 2010                   | Microsoft Corporation      |
| Microsoft Security Essentials                               | Microsoft Corporation      |
| Microsoft Visual C++ 2010 x64 Redistributable - 10.0.40     | Microsoft Corporation      |
| Microsoft Visual C++ 2010 x86 Redistributable - 10.0.40     | Microsoft Corporation      |
| 👸 Microsoft Visual Studio 2010 Tools for Office Runtime (x6 | Microsoft Corporation      |
| 🖞 Microsoft Visual Studio 2010 Tools for Office Runtime (x6 | Microsoft Corporation      |
| Potplayer-64 bit                                            | Kakao Corp.                |
| 😹 Realtek Ethernet Controller Driver                        | Realtek                    |
| WinRAR 4.10 (64 位元)                                         | win.rar GmbH               |
| ■ 保險對象特定醫療資訊查詢作業 V1.1                                       |                            |
| ■ 蒙利特驅動 FOR Win7                                            |                            |
|                                                             |                            |

解除安裝更新

| 解除安裝程式              | 若要解除安装更新,請從清單選取更新,然後按一下 [解除安裝] 或 [變更]。                       |                       |            |                       |            |  |  |  |
|---------------------|--------------------------------------------------------------|-----------------------|------------|-----------------------|------------|--|--|--|
| ⑦ 開啟現開閉 WINDOWS 以RE | 组合管理 - 解除安装 6                                                |                       |            |                       |            |  |  |  |
|                     | 名稱                                                           | 程式                    | 版本         | 發行者                   | 安裝於        |  |  |  |
|                     | Update for Microsoft Office 2010 (KB2553347) 64-Bit Edi      | Microsoft Office Prof |            | Microsoft             | 2017/11/11 |  |  |  |
|                     | 📰 Update for Microsoft Excel 2010 (KB2956084) 64-Bit Editi   | Microsoft Office Prof |            | Microsoft             | 2017/11/11 |  |  |  |
|                     | 📧 Update for Microsoft Office 2010 (KB2553347) 64-Bit Edi    | Microsoft Office Prof |            | Microsoft             | 2017/11/11 |  |  |  |
|                     | 📧 Update for Microsoft Office 2010 (KB2553347) 64-Bit Edi    | Microsoft Office Prof |            | Microsoft             | 2017/11/3  |  |  |  |
|                     | 📧 Update for Microsoft Office 2010 (KB2825640) 64-Bit Edi    | Microsoft Office Prof |            | Microsoft             | 2017/11/3  |  |  |  |
|                     | 📧 Update for Microsoft Office 2010 (KB2553347) 64-Bit Edi    | Microsoft Office Prof |            | Microsoft             | 2017/11/3  |  |  |  |
|                     | 📧 Update for Microsoft Office 2010 (KB2553347) 64-Bit Edi    | Microsoft Office Prof |            | Microsoft             | 2017/11/3  |  |  |  |
|                     | 🖭 Update for Microsoft Office 2010 (KB2553347) 64-Bit Edi    | Microsoft Office Prof |            | Microsoft             | 2017/11/3  |  |  |  |
|                     | 🔳 Update for Microsoft Office 2010 (KB2553347) 64-Bit Edi    | Microsoft Office Prof |            | Microsoft             | 2017/11/3  |  |  |  |
|                     | Update for Microsoft Office 2010 (KB2553347) 64-Bit Edi      | Microsoft Office Prof |            | Microsoft             | 2017/11/3  |  |  |  |
|                     | Microsoft Visual C++ 2010 x64 Redistributable - 10.0.40219 ( | 1)                    |            |                       |            |  |  |  |
|                     | E KB2565063                                                  | Microsoft Visual C++  | 10.0.40219 | Microsoft Corporation | 2017/11/3  |  |  |  |
|                     | Microsoft Visual C++ 2010 x86 Redistributable - 10.0.40219 ( | 1)                    |            |                       |            |  |  |  |
|                     | E KB2565063                                                  | Microsoft Visual C++  |            |                       | 2017/11/3  |  |  |  |
|                     | Microsoft Windows (203)                                      |                       |            |                       |            |  |  |  |
| 5                   | Microsoft Windows 的 安全性更新 (KB4048957)                        | Microsoft Windows     |            | Microsoft Corporation | 2017/11/15 |  |  |  |
|                     | ■ Microsott Windows 的 史新 (KB2952664)                         | Microsoft Windows     |            | Microsoft Corporation | 2017/11/15 |  |  |  |
|                     | III Microsoft Windows 的 更新 (KB3181988)                       | Microsoft Windows     |            | Microsoft Corporation | 2017/11/11 |  |  |  |
|                     | ■ Microsoft Windows 的 更新 (KB3172605)                         | Microsoft Windows     |            | Microsoft Corporation | 2017/11/11 |  |  |  |
|                     | ■ Microsoft Windows 的 安全性更新 (KB3042058)                      | Microsoft Windows     |            | Microsoft Corporation | 2017/11/11 |  |  |  |
|                     | III Microsoft Windows 的 更新 (KB3177467)                       | Microsoft Windows     |            | Microsoft Corporation | 2017/11/3  |  |  |  |

解除 Windows 更新檔 Microsoft Windwos 的安全性更新(KB4048957) 電腦重新開機後即可恢復正常列印